# **O.LE. (UK) Ltd**

# T4020 \ T5020 \ INSTRUCTION & INSTALLATION MANUAL

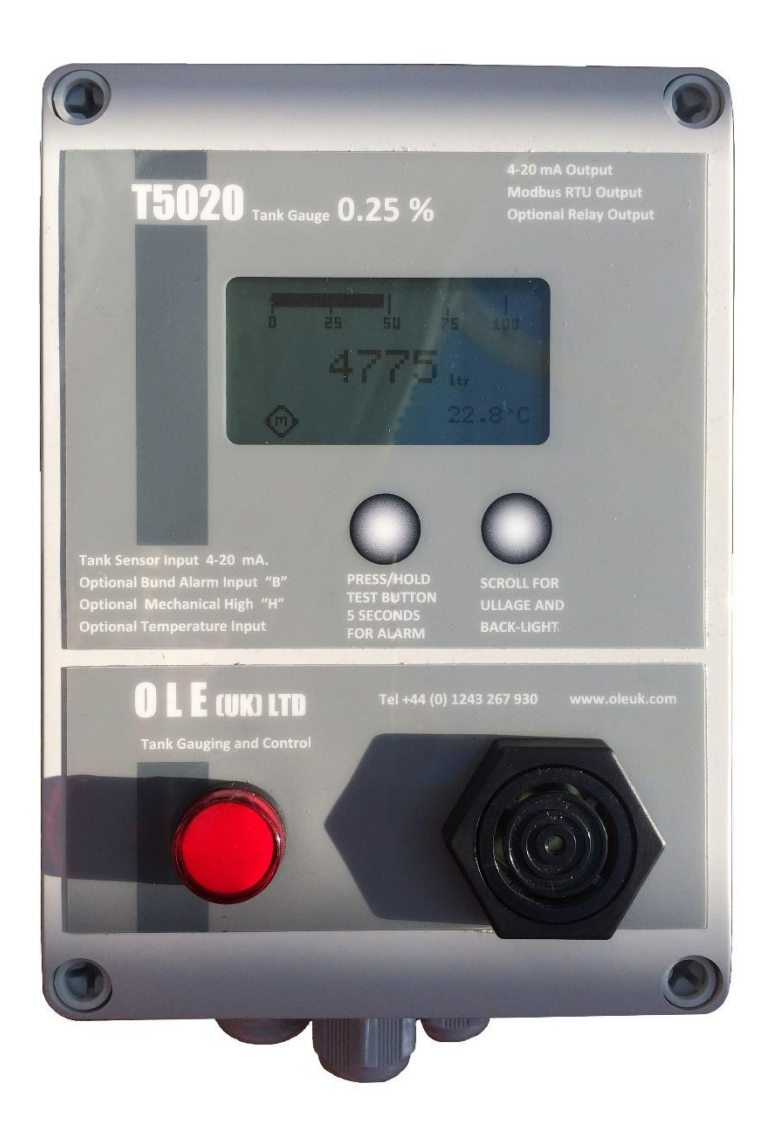

Revision: 02 Date: 26/03/2017 PD02/0002

# Contents

| Introduction                                |
|---------------------------------------------|
| Safety Warnings 2                           |
| Contact Information2                        |
| Principle of Operation                      |
| Installation Instructions                   |
| Mounting Holes                              |
| Input Connections                           |
| Output Connections                          |
| Power Input / Output Connections            |
| Tank Level Probes                           |
| Gauge Configuration                         |
| Operational Instructions                    |
| Appendix 1 (T5020 Wiring Diagram)           |
| Appendix 2 (Modbus Register Table)          |
| Appendix 3 (Accessories)                    |
| B8 – Bund Probe / Level Switch              |
| B2 – Water Sensor                           |
| B2-T – Water and Temperature Sensor18       |
| TP – Temperature Sensor                     |
| R5 – Relay Module                           |
| USB Programmer and Configuration Software20 |
| F. A. Q's / Troubleshooting                 |

## Introduction

The Purpose of this document is to outline the installation and operational procedures of the T4020  $\$  T5020.

# **Safety Warnings**

To avoid injury please read this manual carefully before installation. Failure to do so could result in injury or failure of the equipment, this will invalidate any warranties given.

CAUTION

The installation and assembly of this product may only be performed by a skilled electrician.

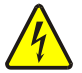

## WARNING

This product contains 240V AC and 24V DC, Isolate power to the unit before removing the cover.

# **Contact Information**

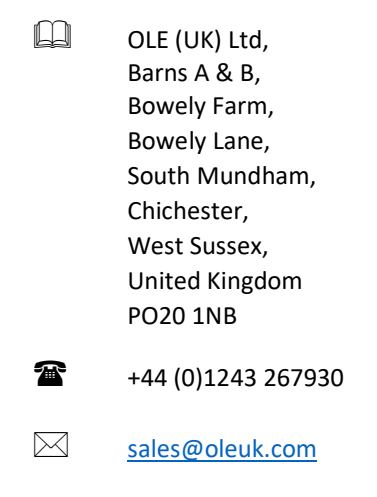

# **Principle of Operation**

## Digital Tank Gauge. Accuracy +/- 0.25%.

This gauge is fitted in a weatherproof rated IP65 enclosure, for outdoor use. Fitted with a backlight that enables easy reading (Backlight turns off after 1 hour). Litres and % Bar are displayed. M (Master) and up to 3 other trigger points can be displayed.

The gauge can be setup for almost any tank shape, such as Cuboid, Rectangular, Cylindrical, Cylindrical with dished ends, bespoke based on strapping table. (Level in meters and volume in cubic meters).

Can read temperature as an option, temperature probe required. "TP" probes read 0°C to 70°C.

# Installation Instructions

## **Mounting Holes**

There are 4 mounting holes in the base of the unit (indicated with the Blue Circles).

These are located behind the front panel screws.

The distance between mounting holes is 110mm wide X 160mm high.

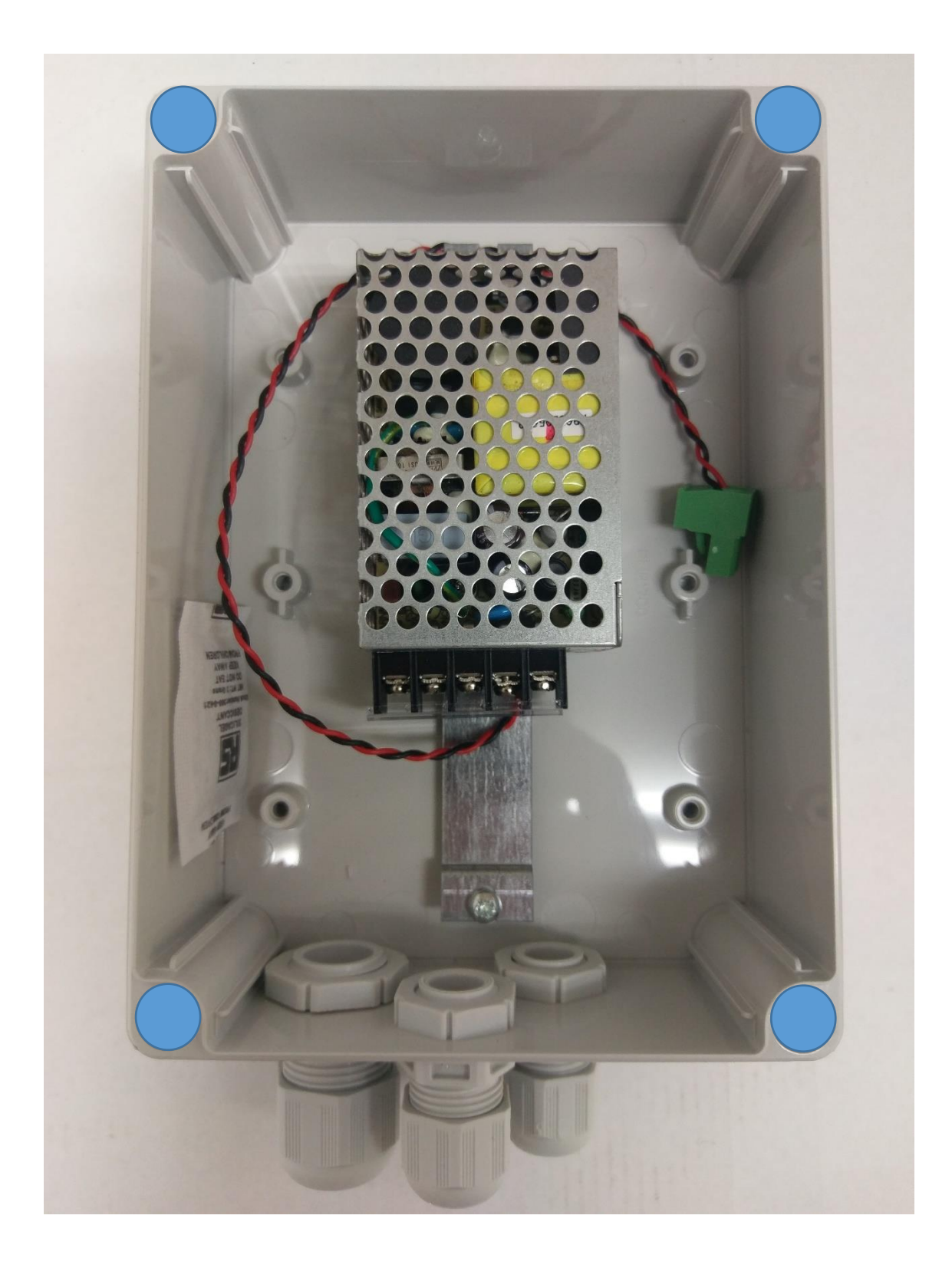

## **Input Connections**

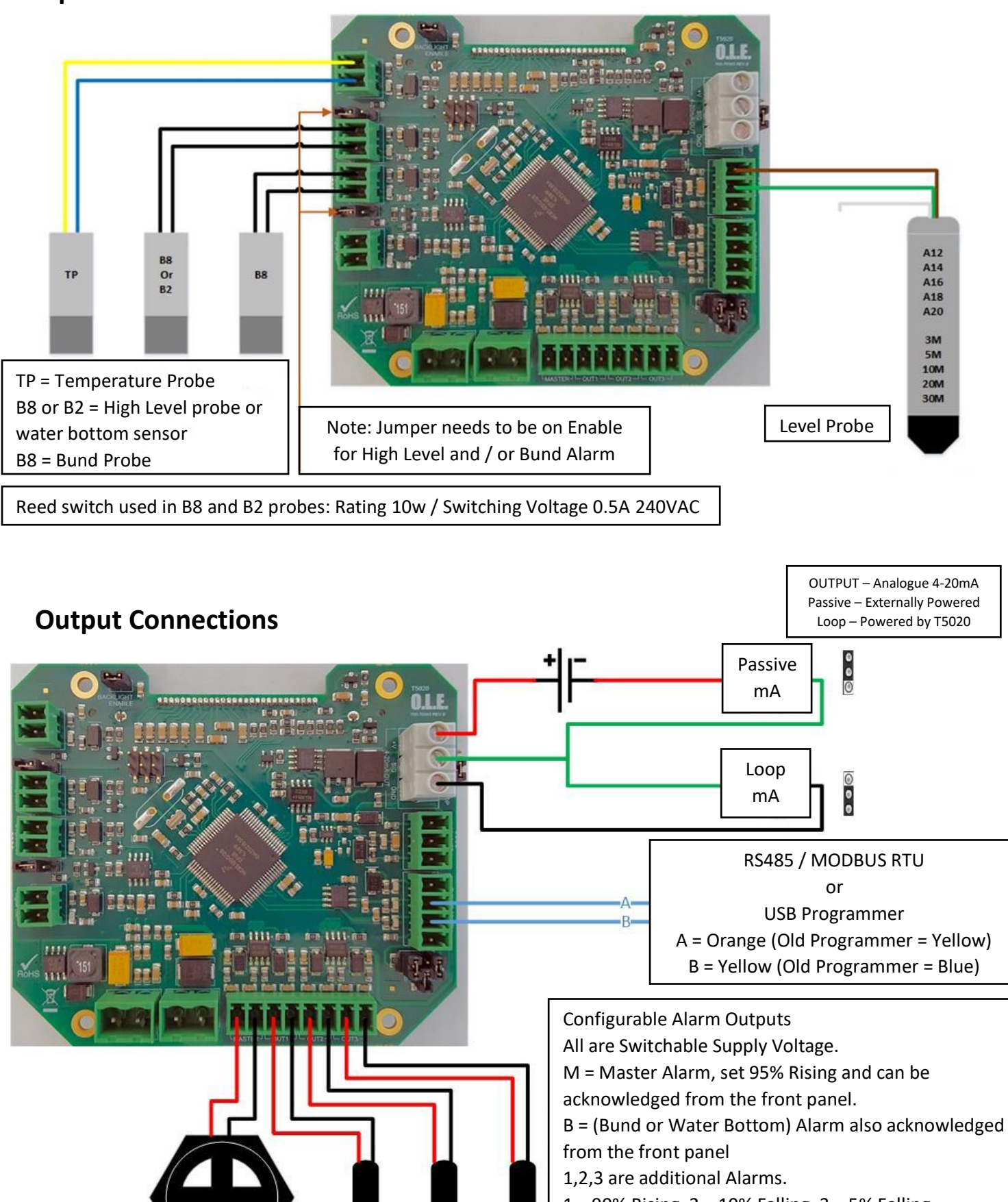

Configuration Kit / lead by the end user.

# **Power Input / Output Connections**

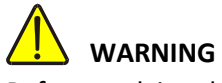

Before applying the power, **DOUBLE CHECK** all the connections to the inputs and outputs.

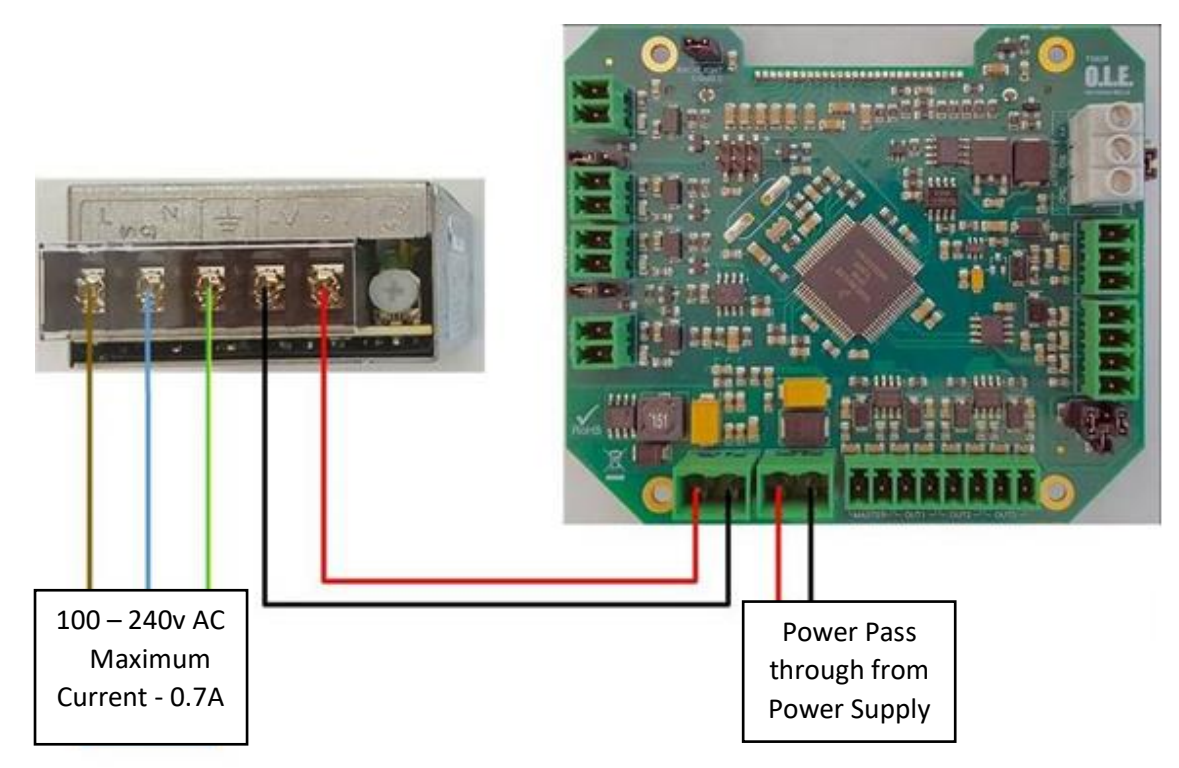

## **Tank Level Probes**

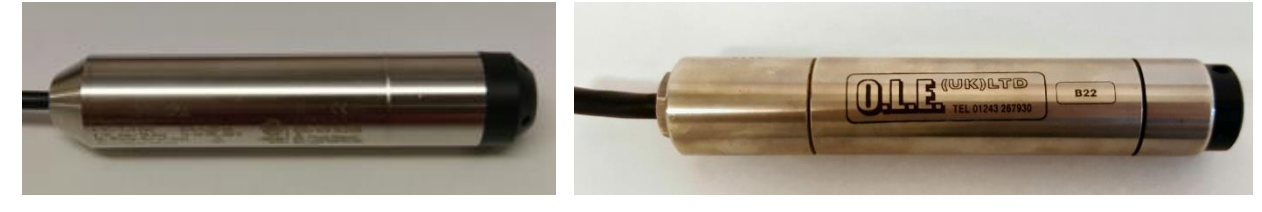

**Standard Probes** 

Legacy Probes

| Standard Probes                        | Legacy Probes                            |
|----------------------------------------|------------------------------------------|
| A12 / 3m = 3m Sensor with 10m of cable | A / B29 = 1.0m Sensor with 4m of cable   |
| A14 / 5m = 5m Sensor with 10m cable    | A / B30 = 1.5m Sensor with 4m of cable   |
| A16 / 10m = 10m Sensor with 10m cable  | A / B23 = 3.0m Sensor with 6m of cable   |
| A18 / 20m = 20m Sensor with 20m cable  | A / B25 = 5.0m Sensor with 7m of cable   |
| A20 / 30m = 30m sensor with 30m cable  | A / B26 = 7.0m Sensor with 10m of cable  |
|                                        | A / B27 = 10.0m Sensor with 12m of cable |

| Standard Probes – Wire Colours |          | Legacy Probes – Wire Colours                   |               |  |
|--------------------------------|----------|------------------------------------------------|---------------|--|
| Brown                          | +V       | Red                                            | +V            |  |
| Green                          | Signal   | Black                                          | Signal        |  |
| White                          | Not Used | Blue                                           | Temperature + |  |
|                                |          | Yellow                                         | Temperature - |  |
|                                |          | Legacy A Series Probes Do Not Have Temperature |               |  |

# **Gauge Configuration**

The set-Up of the Tank Gauge system using Interface lead and he software on a PC / Laptop. Latest version of the software is **V1.0.0.16** Tank Gauge adjustments can be made with the **T4020 Configuration software**. This needs to be loaded on to Service Laptop or an Office PC.

**1**<sup>st</sup> **Issue** that will nearly always catch you out. If the gauges are set in 'Modbus' mode, or if they are in Standard. To talk to the gauge with the configurator software, the gauge needs to be in Standard mode.

If it is not, disconnect the power lead (24vdc supply), and hold down the front middle alarm button (for 3 seconds) and reconnect power. (Front display will change to 'Standard'. (Cycle power again when finished.)

2<sup>nd</sup> Issue, the comms lead will not talk to the tank gauge. "USB Serial Com Port"

This is the port you require to set the configurator, this is achieved by following the instructions for **the Device Manager** below. This shows Windows 10, but if you have a different version of windows as long, as you can access the device manager and find the com port number there shouldn't be an issue.

# IF YOU HAVE ANY ISSUES WITH SETTING UP / ACCESSING THE DEVICE MANAGER PLEASE REFER TO DOCUMENT *PD02/0003* – DEVICE MANAGER CONFIGURATION. This is available from the OLE website as a downloadable .pdf

## Windows Setup (Windows 10) / Device Manager.

|                 | /                                                                                                    | System ← → ∨ ↑ ≥ · Control Par                                                                                                    | el → System and Security → Sy                                                                                          | stem                                           |
|-----------------|----------------------------------------------------------------------------------------------------|----------------------------------------------------------------------------------------------------|----------------------------------------------------------------------------------------------------|------------------------------------------------|
| This<br>Recycl  | Open<br>Browse with Paint Shop Pro 9<br>Pin to Quick access<br>Manage<br>Scan with AVG<br>Pin to Start<br>Map network drive | Control Panel Home <ul> <li><u>Device Manager</u></li> <li>Remote settings</li> <li>System protection</li> <li>Advanced system settings</li> </ul> | View basic information<br>Windows edition<br>Windows 10 Home<br>© 2016 Microsoft Corporat<br>System                    | tion. A                                        |
| Interi<br>Explo | Disconnect network drive<br>Create shortcut<br>Delete<br>Rename<br>Properties                                               |                                                                                                    | Processor:<br>Installed memory (RAM):<br>System type:<br>Pen and Touch:<br>Computer name, domain and<br>Computer name: | Intel<br>8.00<br>64-t<br>No F<br>workg<br>DESI |

Left click on the *This PC* icon. Scroll down and click on the *Properties* tab.

This will open the Control Panel / System and Security / System page. Click on the *Device Manager* Icon. This will bring up the device manager page.

Scroll down and there will be a folder **Ports (COM & LPT).** It should show the USB Serial Port with the Com port it is attached to, in this case, (**COM7**), this will vary on whatever computer the programmer is attached. This is the figure that is entered in the T4020 Configuration Software. The communications lead RED LED should flash when you try to connect the USB programmer to show the address for the lead is correct.

| Device Manager File Action View Help                                                                                                    |                        |
|----------------------------------------------------------------------------------------------------|------------------------|
| (+ →   □   🛛 □   💭                                                                                                    |                        |
| E DESKTOP-R73TIAP                                                                                                    |                        |
| > 8 Bluetooth                                                                                                    |                        |
| > Computer<br>> Disk drives                                                                                                    |                        |
| > 🙀 Display adapters                                                                                                    |                        |
| > The ATA/ATAPI controllers                                                                                                    |                        |
| > 🚠 Imaging devices<br>> 🥅 Keyboards                                                                                                    | Network adapters       |
| > III Mice and other pointing devices                                                                                                    | ✓ ■ Ports (COM & LPT)  |
| > Provide a state of the state of the state | USB Serial Port (COM7) |
| ✓ I Ports (COM & LPT) I USB Serial Port (COM7)                                                                                                    | > 🚍 Print queues       |
| > 🚍 Print queues                                                                                                    | Drintarr               |

Connect the Programmer to the T5020 Gauge as shown in Page 4.

## **Configurator Software.**

Next step is to open the T4020 Configuration Software.

Click on the *File* tab. On the drop down menu, click on the *Program Settings* tab.

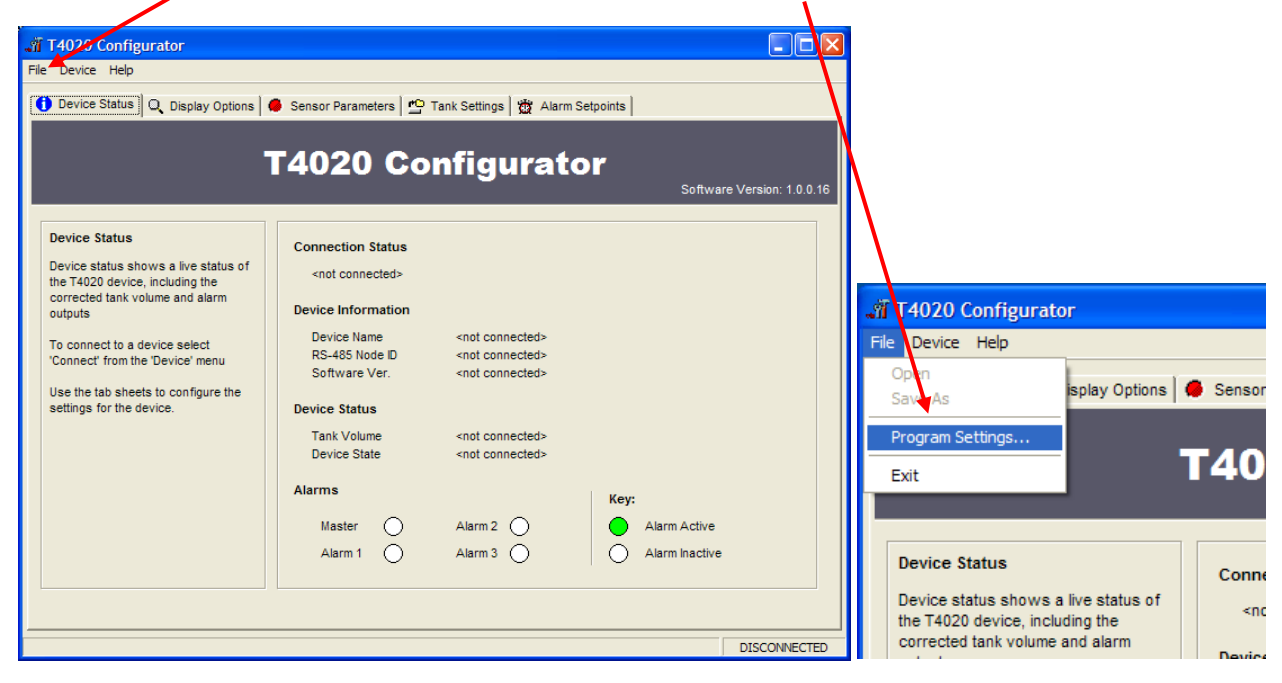

This will open the *Settings* screen (Shown Below). Select from the drop down menu the Com Port number (as shown in the device manager) and click OK.

|                          | n T4020 Configurator                                                                                                    |
|--------------------------|----------------------------------------------------------------------------------------------------|
| Settings 🛛 🔀             | File Device Help                                                                                                    |
|                          | Connect ons Sens                                                                                                    |
| Serial Comm Port COM 7   | Reat All Settings<br>Write All Settings                                                                                    |
|                          | Change RS-485 Node ID<br>Modbus Protocol Default                                                                           |
|                          | Device Status Con                                                                                                    |
| <u>Qk</u> <u>C</u> ancel | Device status shows a live status of<br>the T4020 device, including the<br>corrected tank volume and alarm<br>outputs Devi |

Next step, click the *Device* tab at the top of the screen and click *Connect*. A pop up screen, *Input Value* will show, click on *OK*.

99 is a global address which will work if only have one gauge connected.

| Input Value                                                                                                    | Information                                                                                                    |
|----------------------------------------------------------------------------------------------------|----------------------------------------------------------------------------------------------------|
| Please enter the RS-485 Node ID of the device you<br>wish to connect to. (Note: ID 99 will connect to all<br>devices) | You have selected ID 99. This is a broadcast address<br>Please ensure only one device is connected to the RS-485 bus before you continue.<br>Do you wish to continue? |
| OK Cancel                                                                                                    | <u>Y</u> es <u>N</u> o                                                                                                    |

Click on Yes on the Information screen.

Now the software will connect and "talk" to the unit, as shown in the bottom left of the configuration screen. When the unit has connected, it will show **CONNECTED** in the bottom right of the Configuration screen.

| T4020 Configurator                                                                                                    |                                                                                                    |                                                  |                                        |
|----------------------------------------------------------------------------------------------------|----------------------------------------------------------------------------------------------------|--------------------------------------------------|----------------------------------------|
| File Device Help                                                                                                    |                                                                                                    |                                                  |                                        |
| Device Status                                                                                                    | Sensor Parameters                                                                                                    | Tank Settings 🛛 🔠 Alarm                          | n Setpoints                            |
| -                                                                                                    | Г4020 Co                                                                                                    | nfigurat                                         | or                                     |
|                                                                                                    |                                                                                                    |                                                  | Software Version: 1.0.0.16             |
| Device Status Device status shows a live status of the T4020 device, including the corrected tank volume and alarm outputs To connect to a device select 'Connect' from the 'Device' menu Use the tab sheets to configure the settings for the device. | Connection Status<br>Connected<br>Device Information<br>Device Name<br>RS-485 Node ID<br>Software Ver.<br>Device Status | T5020<br>99<br>1.12                              |                                        |
|                                                                                                    | Tank Volume<br>Device State<br>Alarms<br>Master<br>Alarm 1                                                              | 0.00 Litres<br>Running<br>Alarm 2 O<br>Alarm 3 O | Key:<br>Alarm Active<br>Alarm Inactive |
|                                                                                                    |                                                                                                    |                                                  | CONNECTED                              |
|                                                                                                    |                                                                                                    |                                                  |                                        |

Click on the Display Options tab.

| W T4020 Configurator                                                                                                    |         |
|----------------------------------------------------------------------------------------------------|---------|
| Device Status Q Display Options Sensor Parameters 2 Tank Settings 2 Alarm Setpoints                                                                                                    |         |
| Display Options:       Current Contrast Value: 47%         Display options allow you change settings for the LCD display       Current Contrast Value: 47%         "For unit without a display these options will not be enabled"       Display Resolution         Please note: when changing the contrast settings are saved perminantly.       Display Resolution         Screen damping is a time period in seconds for each display update. For large tarks is in recommended this value is set high.       Display Units of Measure         Litres       Screen Damping |         |
| <u>Bead Settings</u> [2∪U] (Secs)<br><u>W</u> ite Settings                                                                                                    |         |
| CO                                                                                                    | INECTED |

Current Contrast Value, default is 47%. Set as required.

*Number of Significant figures* is 5. On the T5020, there is the option to choose *Resolution of Display*, e.g. 50 Litres or 10 Litres etc. Set as required. *10.00* for instance.

Display Units of Measure, set to Litres unless otherwise requested.

Screen Damping, makes the screen more stable, suggest 2 Seconds.

When this screen is complete, Click *Write Settings*.

Click on the Sensor Parameters tab. Note: Set to Suit the Sensor, NOT THE TANK.

Specific Gravity of liquids. Gasoil = 0.84 Diesel (DERV) = 0.835 Kerosene = 0.80 Petrol = 0.745 AdBlue = 1.09 Rapeseed Oil = 0.92 Lube Oil = 0.89 Antifreeze = 1.11

Sensor Min, set to **0.050m** (50mm) as standard.

Sensor (Min) Reading set to 4.00mA

This would mean for example a 2.0m Sensor, would be set as a Sensor Min 0.050m to a Sensor Max 2.050m. and a 3m Sensor would be Sensor Min 0.05m and Sensor Max 3.050m etc.

Sensor Max, set to Sensor 0.050m plus the Sensor length as shown in example above.

Sensor (Max) Reading set to 20.00mA

Enter the *Specific Gravity* of contents.

When this screen is complete, Click *Write Settings*.

Click on the *Tank Settings* tab.

| <b>T4020 Configurator</b><br>File Device Help                                                                                                    |                                  |                 |
|----------------------------------------------------------------------------------------------------|----------------------------------|-----------------|
| Device Status     Q. Display Options     Tank Setup:     Tank Setup allows you to specify the tank type you wish to linearise.     There are 4 built in tank types: a horizontal cylinder with 2 endcaps, a cuboid, a vertical cylinder with 2 endcaps, and a vertical cylinder.     Select the non standard tank type if you wish to manually endre your tank there is no tank information required.     The tank name will be displayed on the second screen for units with a display.     Bead Settings     Write Settings | Sensor Parameters Prink Settings | Alarm Setpoints |
| ·                                                                                                    |                                  | CONNECTED       |

Note: that the tank can be taller than the sensor range due to specific gravity.

For example, the tank being 2.2m tall. If we say this is Diesel (DERV), then 2.2 x 0.835 = 1.837 affective range on the sensor. This means we can use a 2.0m sensor in a 2.2m tank. A 3.0m sensor will work fine as well

The next step is to set the tank shape up. Enter the tank type from the scroll down menu, a name for the tank and the measurements.

Ensure that the Enable 4-20mA Output is ticked.

Please make sure the Mirror Output box is NOT 'Checked' (ticked). If it is we need to discuss. The Mirror input may be used when a second Gauge is set exactly the same as the first. Alternatively, the second Gauge can be set to have the Sensor Parameters the height of the primary tank and this will work over the full 4-20 milliamp range of the first gauge output. No sensor offset required. When this screen is complete, Click *Write Settings*.

Click on the Alarm Setpoints tab.

| AT T4020 Configurator                                                                                                    |                                                                                                    |                                                                                                    |                                                                                                  |           |                                            |
|----------------------------------------------------------------------------------------------------|----------------------------------------------------------------------------------------------------|----------------------------------------------------------------------------------------------------|--------------------------------------------------------------------------------------------------|-----------|--------------------------------------------|
| File Device Help                                                                                                    |                                                                                                    |                                                                                                    |                                                                                                  |           |                                            |
| 1 Device Status Q Display Options                                                                                                    | Sensor Parameters                                                                                                    | Tank Settings 💆 🗸                                                                                                    | Alarm Setpoints                                                                                  |           |                                            |
| Device Status     Display Options     Alarm Setpoints & Test     Alarm settings allows you to assign     up to 4 alarms.     Alarm settings allows you to assign     up to 4 alarms.     Alarm settings allows you to assign     up to 4 alarms.     Alarm settings allows you to assign     up to 4 alarms.     Alarm settings     Device a larms - alarms that are triggered when the     level goes above the setpoint, or     failing edge alarms - alarms that are     triggered when the level goes below     the setpoint.     Push the test button to test the output     on the device for 5 seconds.     Bead Settings     Write Settings | Sensor Parameters     Master Alarm     Direction     Setpoint     Hysterisis     Alarm 2     Direction     Setpoint     Hysterisis | Tank Settings TEST Raising Edge  Solution Contemporate Contemporate C | Alarm 1<br>Direction<br>Setpoint<br>Hysterisis<br>Alarm 3<br>Direction<br>Setpoint<br>Hysterisis | F Enabled | TEST<br>(%)<br>(ms)<br>TEST<br>(%)<br>(ms) |
|                                                                                                    |                                                                                                    |                                                                                                    |                                                                                                  |           |                                            |
|                                                                                                    |                                                                                                    |                                                                                                    |                                                                                                  |           | CONNECTED                                  |

Set the Alarm settings as required (High is normally 95% Rising).

Set the "Direction" to "Rising" or "Falling". This will result in energising the Relays (R5 Option Board) if fitted in that 'form'.

Rising at 95% on the M alarm will output 24vdc when the level increases to 95%.

When this screen is complete, Click Write Settings.

Next step is to Access the T5020 additional settings and Summary Screen, press the *Ctrl*, and letter *H* keys simultaneously, and click on *Device Status* Tab.

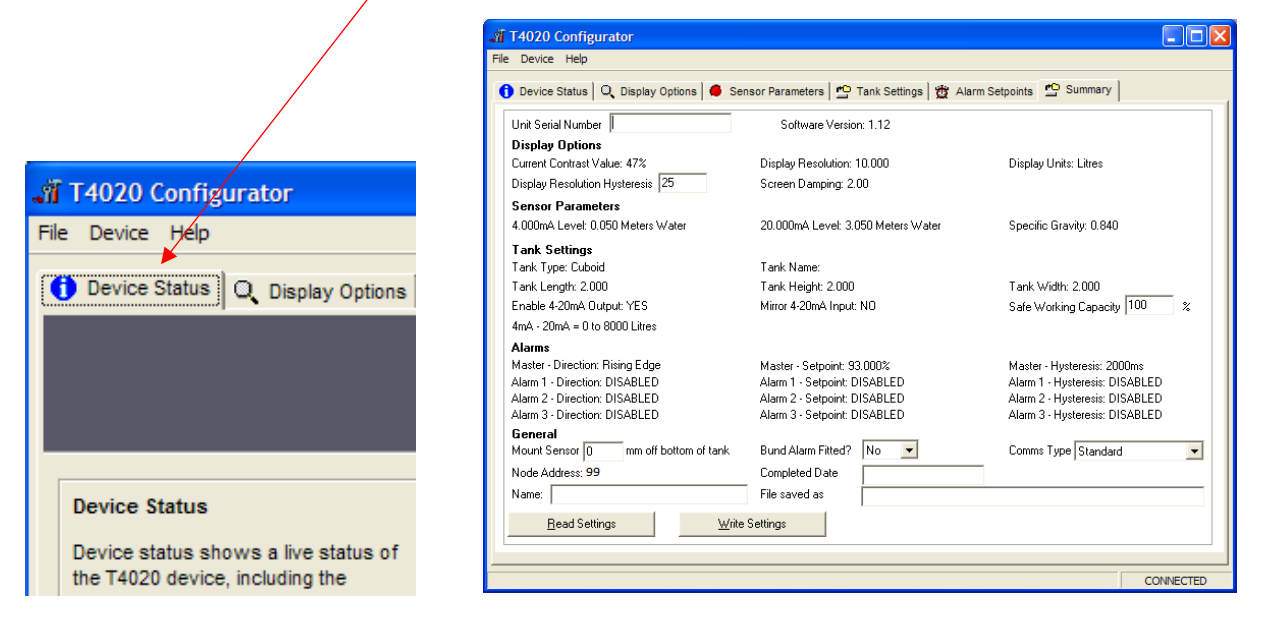

This will bring up the summary screen of what has been programmed into the unit as shown above

The Summary page. Click on the **Device** tab at the top of the screen and click **Read All settings**. This will display all the settings that has been programmed. Next stage is to enter the final information on this screen.

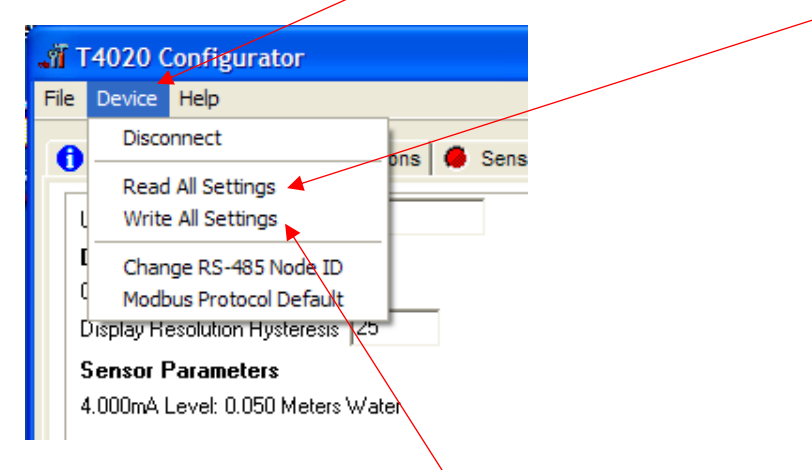

*Unit Serial Number*: This is the serial number on the label of the front of the unit.

*Safe Working Capacity:* If the unit is a T5020, the Safe Working Capacity can be set to say 97%. In this case the Alarms are based on the Safe Working Capacity value, so 10,000 litre tank has SWC of 9,700 litres. An Alarm set at 95% will be 95% of 9,700 litres, not of 10,000.

Mount Sensor: 50 mm off the bottom of the tank.

Bund Alarm: If fitted, click YES, if not, Click NO.

Comms Type: Generally, set to Standard.

Name, Who, setup the unit, *Date* when setup and a *File Saved as* Name. XXXXXXXX.tls

Click the *File* tab at the top of the screen and then "*Save As*". When this screen is complete, click the *Device* tab at the top of the screen again and then *Write All Settings*.

#### ONLY READ AND WRITE SETTING FROM THE DEVICE TAB AT THE TOP OF THE PAGE.

If you have selected 'Non-Standard' as the tank type and put in a strapping table, you may have to "Write All Settings" Twice. Click on **Disconnect**. Remove the programming lead. This completes the calibration. Result, you should have a fully calibrated working Gauge, with 4-20 mA proportional to Litres, and either a

*Standard* or *Modbus* RS485 output.

# **Operational Instructions**

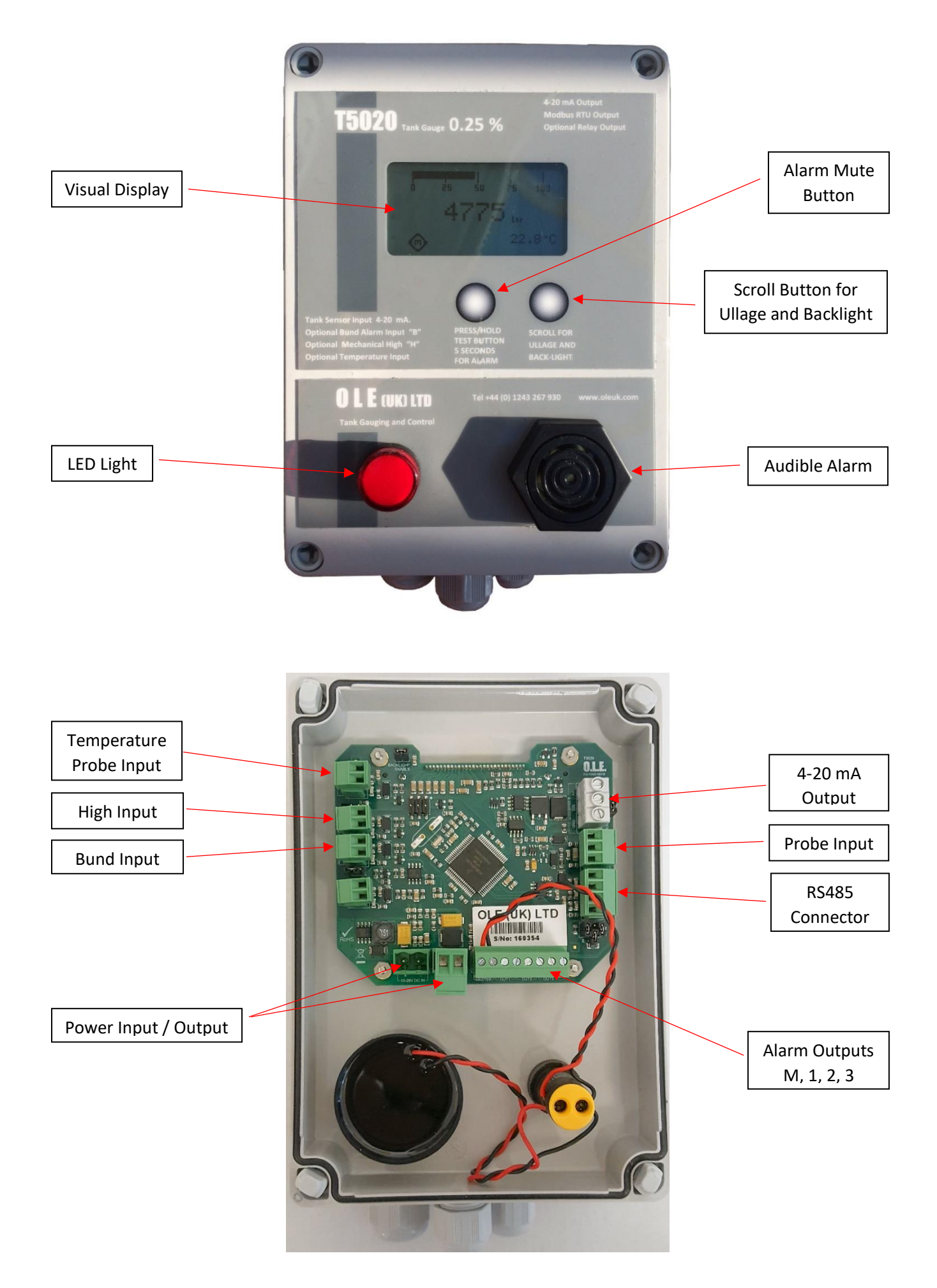

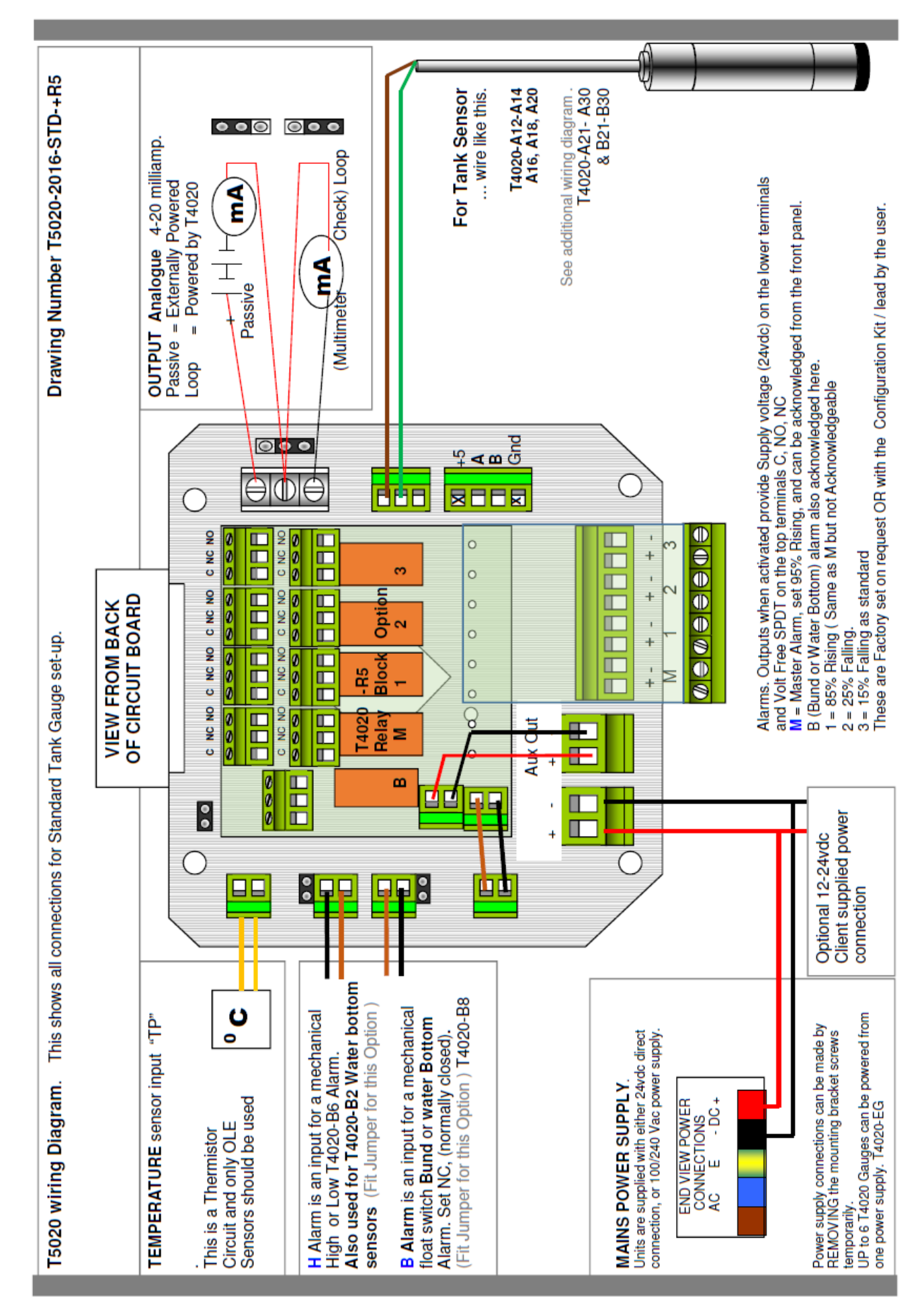

# Appendix 1 (T5020 Wiring Diagram)

# Appendix 2 (Modbus Register Table)

# 5. MODBUS registers

## 5.1 Holding registers

| Register                                   | Name                   | Details                                                                           |
|--------------------------------------------|------------------------|-----------------------------------------------------------------------------------|
| 40001                                      | Master Alarm Setpoint  | Provides the alarm setpoint in % * 100                                            |
| 40002                                      | Master Alarm Direction | Provides the direction of the alarm $(0 = \text{none}, 1 = \text{rising}, 2 =$    |
|                                            |                        | falling)                                                                          |
| 40003                                      | Master Alarm           | Provides the alarm hysteresis in milliseconds                                     |
|                                            | Hysteresis             |                                                                                   |
| 40004                                      | Alarm 1 Setpoint       | Provides the alarm setpoint in % * 100                                            |
| 40005                                      | Alarm 1 Direction      | Provides the direction of the alarm $(0 = \text{none}, 1 = \text{rising}, 2 = 1)$ |
|                                            |                        | falling)                                                                          |
| 40006                                      | Alarm 1 Hysteresis     | Provides the alarm hysteresis in milliseconds                                     |
| 40007                                      | Alarm 2 Setpoint       | Provides the alarm setpoint in % * 100                                            |
| 40008                                      | Alarm 2 Direction      | Provides the direction of the alarm $(0 = \text{none}, 1 = \text{rising}, 2 = 1)$ |
|                                            |                        | falling)                                                                          |
| 40009                                      | Alarm 2 Hysteresis     | Provides the alarm hysteresis in milliseconds                                     |
| 40010                                      | Alarm 3 Setpoint       | Provides the alarm setpoint in % * 100                                            |
| 40011                                      | Alarm 3 Direction      | Provides the direction of the alarm $(0 = \text{none}, 1 = \text{rising}, 2 = 1)$ |
|                                            |                        | falling)                                                                          |
| 40012                                      | Alarm 3 Hysteresis     | Provides the alarm hysteresis in milliseconds                                     |
| 40013                                      | Tank Minimum Height    | Provides the minimum tank height (* 1000) set point of the                        |
| &<br>A A A A A A A A A A A A A A A A A A A |                        | tank for the associated ADC value (next register).                                |
| 40014                                      | <b>T</b>               |                                                                                   |
| 40015                                      | Tank Minimum Height    | Minimum raw tank ADC value.                                                       |
| 40010                                      | ADC Value              | Drovidoo the Movimum tools beight (* 1000) oot point of the                       |
| 40016                                      | Tank Maximum Height    | tank for the papagisted ADC value (next register)                                 |
| 40017                                      |                        | tank for the associated ADC value (next register).                                |
| 40017                                      | Tank Maximum Hoight    | Maximum row tank ADC value                                                        |
| 40010                                      | ADC Value              |                                                                                   |
| 40020                                      | Volume UOM             | Provides the unit of measure for the tank volume display $(1 =$                   |
| 10020                                      |                        | cubic metres, $2 = $ litres, $3 = $ gallons, $4 = $ cubic inches, $5 =$           |
|                                            |                        | cubic feet)                                                                       |
| 40021                                      | Display Damping        | Provides the update rate of the display in milliseconds                           |
| 40022                                      | Tank Type              | Provides the tank type (1 = horizontal cylindrical body with                      |
|                                            |                        | elliptical endcaps, 2 = cuboid, 3 = vertical cylindrical body with                |
|                                            |                        | elliptical endcaps, 4 = vertical cylinder, 5 = look-up table)                     |

| 40023  | Tank UOM                | Provides the unit of measure for the tank dimensions $(0 = motors 1 - inches 2 - feet)$ |
|--------|-------------------------|-----------------------------------------------------------------------------------------|
| 40024  | Specific Gravity        | Provides the specific gravity of the tank contents $*$ 1000                             |
| 40025  | Tank Length             | Provides the specific gravity of the tank contents 1000                                 |
| 8      | rank Longin             |                                                                                         |
| 40026  |                         |                                                                                         |
| 40027  | Tank Height             | Provides the tank height * 1000                                                         |
| &      |                         | <b>3</b>                                                                                |
| 40028  |                         |                                                                                         |
| 40029  | Tank Width              | Provides the tank width * 1000                                                          |
| &      |                         |                                                                                         |
| 40030  |                         |                                                                                         |
| 40031  | Tank Radius             | Provides the tank radius * 1000                                                         |
| &      |                         |                                                                                         |
| 40032  | Taula Fatant            | Describes the subschedule and such that and such that                                   |
| 40033  | Tank Extent             | Provides the extent of the endcaps " 1000                                               |
| 40024  |                         |                                                                                         |
| 40034  | Tost Modo Dolay         | Provides the period of time to hold the Alarm Test butten down                          |
| 40033  | Test Mode Delay         | to activate the test                                                                    |
| 40036  | Reset Tank              | Allows the tank calculations to be reset after tank parameters                          |
|        |                         | have changed. Reading this register will return 0; writing any                          |
|        |                         | value will reinitialise the tank calculations.                                          |
| 40039  | (Analog) Master Alarm   | Analog equivalent of register 00001                                                     |
|        | enabled                 |                                                                                         |
| 40040  | (Analog) Master Alarm   | Analog equivalent of register 00002                                                     |
|        | manual override enable  |                                                                                         |
| 40041  | (Analog) Master Alarm   | Analog equivalent of register 00003                                                     |
|        | override value          |                                                                                         |
| 40042  | (Analog) Alarm 1        | Analog equivalent of register 00004                                                     |
| 400.40 |                         | A polog aguitudent of register 00005                                                    |
| 40043  | (Analog) Alarm I        | Analog equivalent of register 00005                                                     |
| 40044  | (Apalog) Alarm 1        | Apalog equivalent of register 00006                                                     |
| 40044  | override value          | Analog equivalent of register 00000                                                     |
| 40045  | (Analog) Alarm 2        | Analog equivalent of register 00007                                                     |
|        | enabled                 |                                                                                         |
| 40046  | (Analog) Alarm 2        | Analog equivalent of register 00008                                                     |
|        | override enable         |                                                                                         |
| 40047  | (Analog) Alarm 2        | Analog equivalent of register 00009                                                     |
|        | override value          |                                                                                         |
| 40048  | (Analog) Alarm 3        | Analog equivalent of register 00010                                                     |
|        | enabled                 |                                                                                         |
| 40049  | (Analog) Alarm 3        | Analog equivalent of register 00011                                                     |
| 40050  | override enable         |                                                                                         |
| 40050  | (Analog) Alarm 3        | Analog equivalent of register 00012                                                     |
| 40051  | (Appled) 4.00mA output  | A palag aguivalant of register 00010                                                    |
| 40051  | (Analog) 4-20mA output  | Analog equivalent of register 00013                                                     |
| 40052  | (Apalog) 4-20mA output  | Analog equivalent of register 00014                                                     |
| 40032  | mirror                  | Analog equivalent of register 00014                                                     |
| 40054  | Default Serial Protocol | 0 = Standard 1 = Modbus                                                                 |
| 40055  | (Analog) Totalisation   | The number of pulses per litre (values 1 – 65000 are valid)                             |
|        | scaling factor          |                                                                                         |
| 40056  | (Analog) Totalisation   | The number of seconds the totalisation display will remain on                           |
|        | display timeout         | the screen after flow meter mode has been exited. (values 0 -                           |
|        |                         | 60 are valid)                                                                           |
| 40057  | LOW Message Point       | Provides the point in uA at which the LOW Message appears                               |
|        |                         | on the LCD                                                                              |

| L     | 1                  |                                                            |
|-------|--------------------|------------------------------------------------------------|
| 40058 | HIGH Message Point | Provides the point in uA at which the HIGH Message appears |
|       |                    | on the LCD                                                 |
| 40060 | Tank Safe Capacity | Provides the safe capacity of the tank in %                |
| 40061 | Display Resolution | Provides the display resolution * 1000                     |
| &     |                    |                                                            |
| 40062 |                    |                                                            |

## 5.2 Input registers

| Register   | Name                      | Details                                                                |
|------------|---------------------------|------------------------------------------------------------------------|
| 30001      | Volume (m <sup>3</sup> )  | Provides the volume in cubic metres * 1,000,000                        |
| &          |                           |                                                                        |
| 30002      |                           |                                                                        |
| 30003      | Volume (litres)           | Provides the volume in litres * 10,000                                 |
| &          |                           |                                                                        |
| 30004      |                           |                                                                        |
| 30005      | Volume (gal)              | Provides the volume in gallons * 10,000                                |
| &          |                           |                                                                        |
| 30006      |                           |                                                                        |
| 30007      | Volume (in <sup>3</sup> ) | Provides the volume in cubic inches * 1                                |
| &          |                           |                                                                        |
| 30008      |                           |                                                                        |
| 30009      | Volume (ft <sup>3</sup> ) | Provides the volume in cubic feet * 100,000                            |
| &          |                           |                                                                        |
| 30010      |                           |                                                                        |
| 30011      | Slave ID                  | Provides the Modbus slave ID                                           |
| 30012      | (Analog) Master Alarm     | Analog equivalent of register 10001                                    |
|            | status                    |                                                                        |
| 30013      | (Analog) Alarm 1 status   | Analog equivalent of register 10002                                    |
| 30014      | (Analog) Alarm 2 status   | Analog equivalent of register 10003                                    |
| 30015      | (Analog) Alarm 3 status   | Analog equivalent of register 10004                                    |
| 30016      | Temperature               | Provides the temperature in $\mathcal{C}$ * 10 (temperature range 0 to |
|            | (Unsigned)                | 70℃) [Value 32767 indicates invalid reading, e.g. sensor               |
|            |                           | disconnected]                                                          |
| 30017      | Temperature (Signed)      | Provides the temperature in $^{\circ}C$ * 10 (temperature range -10 to |
|            |                           | 70℃) [Value 65565 indicates invalid reading, e.g. sensor               |
|            |                           | disconnected]                                                          |
| 30018      | Flow Meter Total          | The flow meter total in litres. This register is reset to zero         |
| &          |                           | every time flow meter mode is entered.                                 |
| 30019      |                           |                                                                        |
| 30020      | Tank Minimum Height       | Provides the minimum tank height                                       |
| &          |                           |                                                                        |
| 30021      |                           |                                                                        |
| 30022      | Tank Minimum Height       | Provides the ADC reading at the minimum tank height                    |
|            | ADC Value                 |                                                                        |
| 30023      | I ANK MAXIMUM Height      | Provides the maximum tank height                                       |
| ě.         |                           |                                                                        |
| 30024      | Taple Maximum Haisht      | Dravides the ADO reading at the maximum tank beints                    |
| 30025      | Tank Maximum Height       | Provides the ADC reading at the maximum tank height                    |
| 00000      | ADC Value                 | Netwood                                                                |
| 30026      |                           | Not used                                                               |
| 30027      | Tank Sale Capacity        | Provides the calculated tank safe capacity in litres.                  |
| Å<br>00000 |                           |                                                                        |
| 30028      |                           |                                                                        |

#### 5.3 Discrete Inputs

| Register | Name                    | Details                                                           |
|----------|-------------------------|-------------------------------------------------------------------|
| 10001    | Master Alarm status     | Provides the status of the alarm $(0 = not in alarm, 1 = in$      |
|          |                         | alarm)                                                            |
| 10002    | Alarm 1 status          | Provides the status of the alarm $(0 = not in alarm, 1 = in$      |
|          |                         | alarm)                                                            |
| 10003    | Alarm 2 status          | Provides the status of the alarm $(0 = not in alarm, 1 = in$      |
|          |                         | alarm)                                                            |
| 10004    | Alarm 3 status          | Provides the status of the alarm $(0 = not in alarm, 1 = in$      |
|          |                         | alarm)                                                            |
| 10005    | Bund Alarm status       | Provides the status of the alarm $(0 = not in alarm, 1 = in$      |
|          |                         | alarm)                                                            |
| 10006    | Totalisation Mode       | Provides the status of totalisation mode (0 = not in totalisation |
|          | status                  | mode, 1 = in totalisation mode)                                   |
| 10007    | High Level Alarm status | Provides the status of the alarm $(0 = not in alarm, 1 = in$      |
|          | _                       | alarm)                                                            |
| 10008    | Bund Alarm enabled      | Provides the enabled state of the Bund Alarm (0 = not             |
|          | state                   | enabled, 1 = enabled)                                             |
| 10009    | High Level Alarm        | Provides the enabled state of the High Level Alarm (0 = not       |
|          | enabled state           | enabled, 1 = enabled)                                             |

### 5.4 Coils

| Register | Name                   | Details                                                                                                 |
|----------|------------------------|----------------------------------------------------------------------------------------------------|
| 00001    | Master Alarm enabled   | Enables or disables the alarm                                                                           |
| 00002    | Master Alarm override  | Allows the 24VDC output to be controlled manually using                                                 |
|          | enable                 | Modbus commands ( $0 =$ output controlled by alarm, $1 =$ output                                        |
|          |                        | set by Manual Value)                                                                                    |
| 00003    | Master Alarm override  | Sets the output on or off $(0 = off, 1 = on)$ . Only used when                                          |
|          | value                  | Manual Override = 1                                                                                     |
| 00004    | Alarm 1 enabled        | Enables or disables the alarm                                                                           |
| 00005    | Alarm 1 override       | Allows the 24VDC output to be controlled manually using                                                 |
|          | enable                 | Modbus commands ( $0 = $ output controlled by alarm, $1 = $ output                                      |
|          |                        | set by Manual Value)                                                                                    |
| 00006    | Alarm 1 override value | Sets the output on or off $(0 = off, 1 = on)$ . Only used when                                          |
|          |                        | Manual Override = 1                                                                                     |
| 00007    | Alarm 2 enabled        | Enables or disables the alarm                                                                           |
| 80000    | Alarm 2 override       | Allows the 24VDC output to be controlled manually using                                                 |
|          | enable                 | Modbus commands (0 = output controlled by alarm, 1 = output                                             |
| 00000    |                        | Set by Manual Value)                                                                                    |
| 00009    | Alarm 2 override value | Sets the output on or off $(0 = 0ff, 1 = 0f)$ . Only used when                                          |
| 00010    |                        | Manual Override = 1                                                                                     |
| 00010    | Alarm 3 enabled        | Enables or disables the alarm                                                                           |
| 00011    | Alarm 3 override       | Allows the 24VDC output to be controlled manually using                                                 |
|          | enable                 | Modbus commands (0 = output controlled by alarm, 1 = output                                             |
| 00010    |                        | set by Manual Value)                                                                                    |
| 00012    | Alarm 3 override value | Sets the output on or off $(0 = 0ff, 1 = 0n)$ . Only used when                                          |
| 00010    |                        | Manual Override = 1                                                                                     |
| 00013    | 4-20mA output enable   | Enables of disables the 4-20mA output as a percentage of the                                            |
| 00014    |                        | lank volume                                                                                             |
| 00014    | 4-20mA output mirror   | Enables of disables the 4-20mA output as a mirror of the 4-                                             |
| 00016    | Default protocol       | 2011A Input signal                                                                                      |
| 00016    |                        | Sets the protocol that the 14020 uses by default of power-up $(0 - \text{standard}, 1 - \text{Modbus})$ |
| 00017    | Master Alarm Mute      | 0 = standard, 1 = Woubus                                                                                |
| 00017    | waster Alarmi wute     | 1 - activates on activates the alarm mule (0 = ueactivate mule,                                         |
|          |                        |                                                                                                    |

# Appendix 3 (Accessories)

# **B8 – Bund Probe / Level Switch**

The Bund Probe has an integral N/C (Normally Closed) level switch.

The Sensor body is made from 304 Stainless Steel and the cap is 316 Stainless Steel. The float is NBR (Nitrile) which is good in Oil, Diesel, Petrol, most spirits and water based products (SG: 0.7 to 1.5). The standard cable is Polyurethane sheathed and 6.0m in length and supplied with a 1" fitting. Supplied as standard: N/C (Float Down – Contact Closed).

Supplied on request, reversed float N/O (Float Down – Contact Open, closed on float rise). Simple 2 wire connection. See **INPUT CONNECTIONS** on **Page 4** to show where to connect.

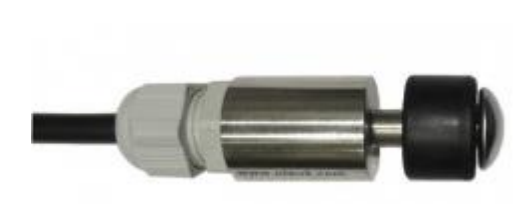

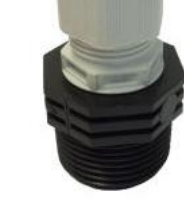

B8 - Bund Probe

1" Fitting (Also available as a separate item)

## **B2** – Water Sensor

The float sinks in less than a Specific Gravity of 0.9 and lifts in water and opens the circuit. The Sensor body is made from 304 Stainless Steel and the cap is 316 Stainless Steel. The float is NBR (Nitrile)

Simple 2 wire connection. See **INPUT CONNECTIONS** on **Page 4** to show how where to connect.

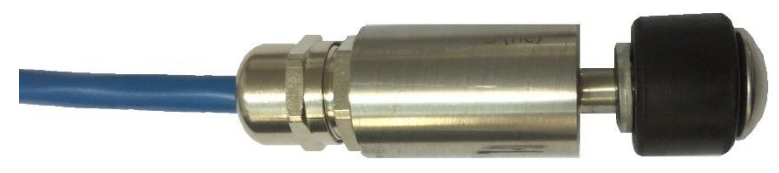

B2 – Water Sensor

## **B2-T** – Water and Temperature Sensor

This incorporates a B2 Water Sensor and a TP Temperature sensor with a temperature range of 0°C to 70°C in one body.

Simple 4 wire connection. See INPUT CONNECTIONS on Page 4 to show where to connect.

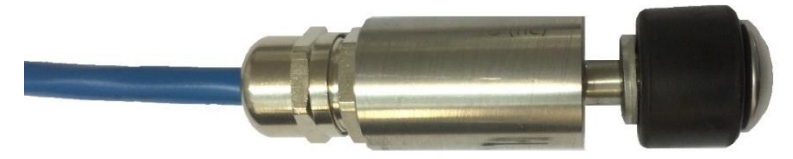

B2-T – Water and Temperature Sensor

## **TP** – **Temperature Sensor**

The temperature sensor is a thermistor housed in a 316 Stainless Steel body. The standard cable is Polyurethane sheathed and 10.0m in length and supplied with a 1" fitting.

It measures the temperature of the fluid in the tank from 0°C to 70°C.

Not suitable for ATEX applications. This probe requires a second tank connection point. Simple 2 wire connection. See **INPUT CONNECTIONS** on **Page 4** to show where to connect.

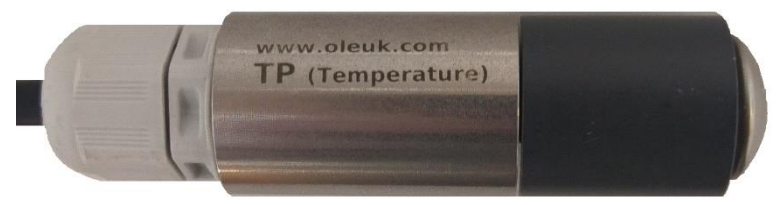

TP – Temperature Sensor

## **R5 – Relay Module**

The R5 – Relay module is a "Plug In" board that connects to the "Output Connections" header on the main T5020 board. This allows **5 Volt Free** switchable outputs. This board is supplied separate to the gauges and is connected by the installer.

There are 2 sets of SPDT terminals for the 4 level settings and 1 x SPST terminals for the Bund / High / Water probe.

The switches are wires Com (C), Normally Open (N/O) and Normally Closed (N/C) The contacts are rated ate 2A at 240VAC

Level settings can be factory set or by the installer using the Configuration Software.

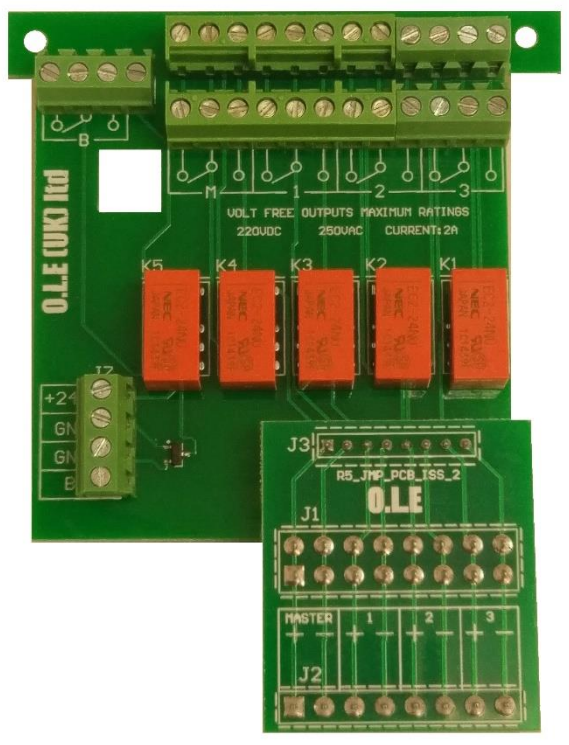

R5 - Relay Module

# **USB Programmer and Configuration Software**

This kit allows the user to connect to the T5020 Gauge using a laptop or a desktop PC. The free configuration software enables the user to set the Tank Shape / Size, Specific Gravity of the product, RS485 NODE ID, Sensor Parameters, Alarm Trigger percentages and direction. All possible settings are shown in the documentation included with the software. Connectivity is USB 2.0. The "Dongle" connects to the Gauge via the Green 4-way connector block, RS485 / Modbus. This software will operate with Windows XP, 7 and later versions. The software and documentation is also available to download from the website. See **INPUT CONNECTIONS** on **Page 4** to show where to connect.

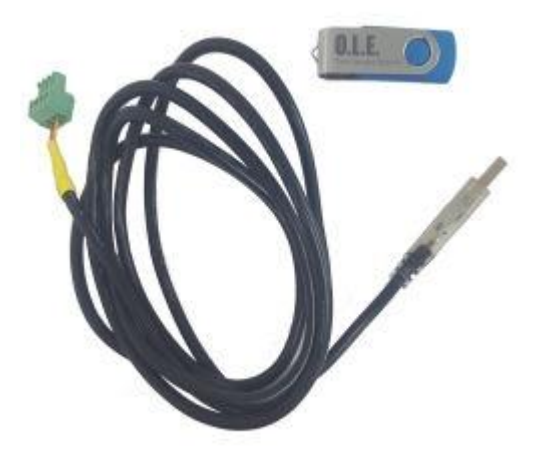

USB Programmer and Software.

# F. A. Q's / Troubleshooting

## • Siren will not sound when the test button is pressed.

On T4020 / T5020 the test button must be pressed for 5 seconds before the siren will sound. Check the 8-way green connector is fitted correctly (see wiring diagram). When R5 relays are incorporated the siren, connection is on the front 8-way green connector.

## • High level Alarm failed to sound

If the M alarm symbol is Blacked out and there is a cross through it, the unit has Alarmed and has been acknowledged. Pressing the test button will sound the alarm and pressing again will stop it.

#### • Gauge reads LOW

If the sensor is reversed wired = LOW If the sensor is not connected = LOW if the sensor output is less than 3.8mA = Low

## • Gauge reads HIGH

If the sensor wires are broken it will read LOW Sensor has failed / shorted out Water ingress into the sensor reference pipe

#### • Display does not read litres = Blank

Water ingress into junction box shorting out gauge Water ingress into reference port tube in sensor Power has failed, check with a multi meter

 Gauge litres are drifting more tank ½ % Water ingress into sensor reference pipe Sensor is ending its life. Check milliamps Vent on tank has blockages High winds in the area cause pressure fluctuation, increase damping on screen settings

## Sensor replaced and gauge reads wrong / lower or Higher than it should Work out the percentage the gauge reads incorrectly Example - 15000L was put in and the gauge only registered 12000L. 12000/15000 = 0.8 If they have put in a 3.0m sensor in place of a 2.5m sensor, 2.5/3.0 = 0.833 so may need to change the sensor parameters in the gauge setup

#### • Garbled Screen Display

The display is broken up and does not show all pixels. Try power down the unit and then back up. Usually caused by power spikes on generators. Can be caused by incorrect RS-485 connection / disconnection (Modbus RTU)

#### • New gauge setup does not read correct litres

Gauge has been configured by client and the litres does not match the dip value or calculated value in the tank. This is usually because the sensor parameters have been set wrongly, and the "B" values have been set as the tank height rather than the **SENSOR SPAN** + "A" OFFSET. So, a 3.0m sensor should be set A 0.05 if set 50mm off the bottom of the tanks and the "B" value would be 3.05. This is 3.0m sensor plus the 50mm offset.

## • Relay settings not showing on the display.

When using relays the active alarms will display on the front screen, unless there is a Bund Alarm fitted in which case the M Master symbol will show and the B Bund symbol. The relays are still active just not shown on the front display.

## • Relay R4 and R5

The R4 has 4 level trigger points, M,1,2,3.

The R5 has 4 level trigger points and one volt free out for the B (Bund) as well. The M (Master) alarm can be acknowledged from the front panel and this action resets this output.

## • Testing Alarm

The test feature is a press and hold for 5 seconds to activate. Press again to mute.

## • Unable to connect the gauge to PC / Laptop

The Laptop connection is with a USB to RS-485 cable. You need to know which "Port" the cable is associated with. This needs to be set in the Program Settings. Please see the section in the manual that advises how to do this. (See pages 6 to 8).

Please do not call OLE if communication is the issue as we are not IT experts.

#### • Gauge reads HIGH or LOW

The sensor parameters must be set based on the sensor range and **NOT** the tank height.

## • Alarm trigger point errors

These can be reset by connection to a laptop and running the OLD configuration software

## • Displayed Litres is LOW

Damage to the input circuitry can make the gauge read low by 5% and 10%. Check the board for a burning smell. The board is usually beyond economical repair and suggest purchasing a new board, Part No. T4020-0002B.

#### • Bund Alarm Connection

Bund alarm is connected but does not operate. Check the black jumper is on the 2 pins next to the green 2-way connector. (See page 4). Power down and then back up and the B symbol will show on the display.

#### • H Alarm

H (HIGH or Water) alarm is connected but does not operate. Check the black jumper is on the 2 pins next to the green 2-way connector. (See page 4). Power down and then back up and the B symbol will show on the display.